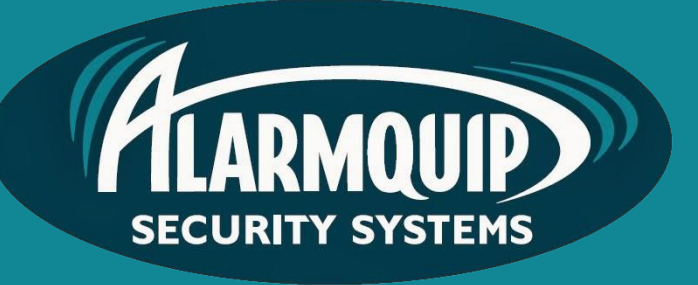

# User **manual**

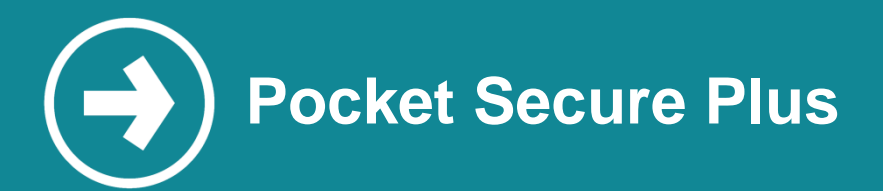

This manual will assist in setting up the Pocket Secure Plus phone application for your alarm system.

# Manual includes

Downloading the App Navigation around the Menu Arming and Disarming Activating the Panic Enabling PIN Lock Reviewing Alarm History

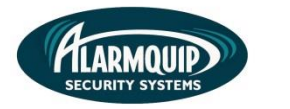

2

### Downloading the App

1) Download the alarm access app from the App Store. Simply search 'Pocket Secure'

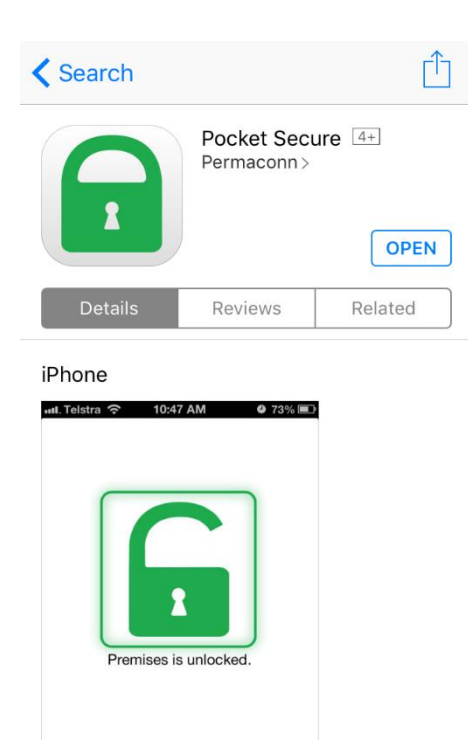

# Logging into the App

1) Open the app and login using the credentials you provided to your alarm provider.

Pocket Secure Profile
Email
Password
Save
Forgot your password?
v1.5.16

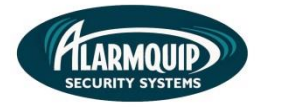

#### Navigating around the Menu

3

To navigate around the app, select the ≡ in the top left corner of the home screen. This
main menu will allow access to all the utilities available on the application.

| 😑 🛛 Alarmquip Demo Site 🛛 🚥 | Pocket Secure              | ≡ |
|-----------------------------|----------------------------|---|
|                             | SELECT DEVICE              | 1 |
|                             | ✓ Alarmquip Demo Site PLUS |   |
|                             | ∎ <sup>+</sup> PLUS        |   |
|                             | Panic Send                 |   |
|                             | Notifications              |   |
|                             | <b>SETTINGS</b>            |   |
| Disarmed                    | Account                    |   |
|                             | Devices                    |   |
| Arm                         | User Guide                 |   |
|                             | v 1.5.16                   |   |

#### Arming and Disarming the Alarm

3) To Arm and Disarm the alarm all you need to do is press the action button on the Home screen. The alarm will only let you Arm/Disarm depending on the current state of the alarm itself. If the alarm is not set up for remote arming/disarming nothing will occur on action.

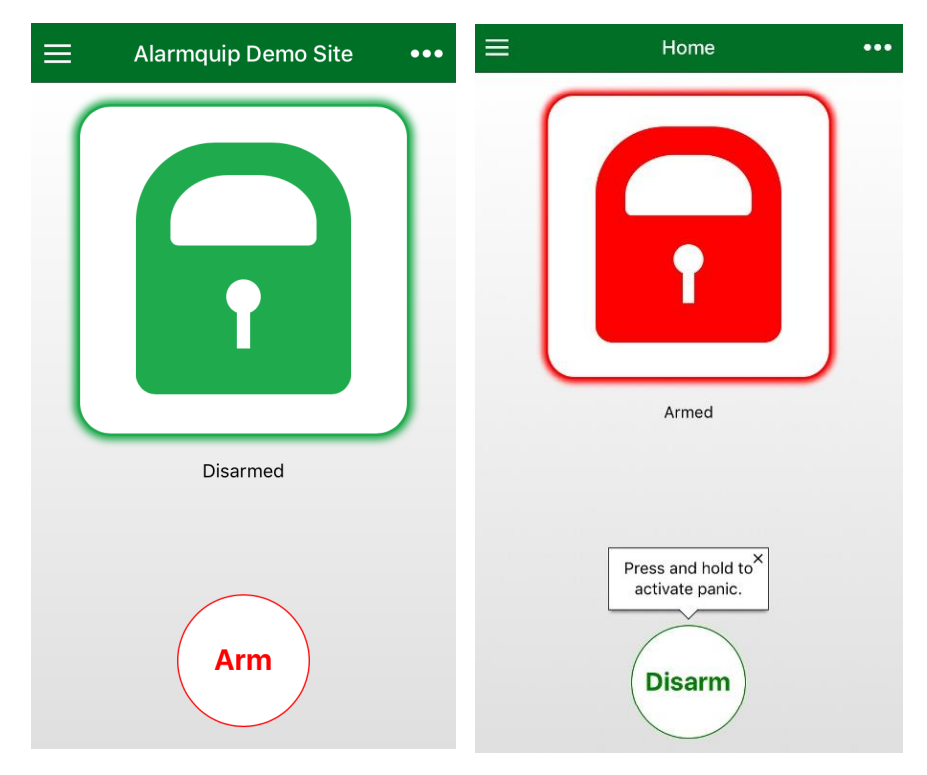

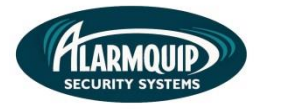

#### Activating the Panic Alarm

4

4) Pocket Secure Plus allows you the option to activate a GPS location Panic Alarm. It will send an alert to all other registered Pocket Secure users on your Alarm System. Press and hold the Action button on the Home screen to activate the panic alarm.

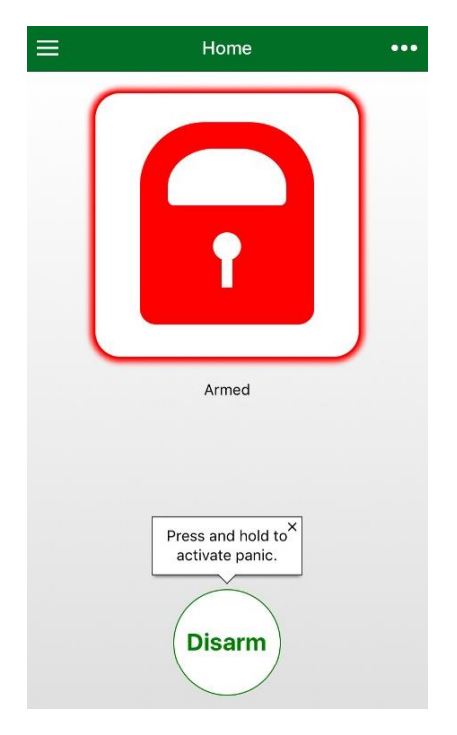

# **Enabling PIN Lock**

5) PIN Lock allows you to lock the App so only you can access the features of the Alarm System. Under Settings, press Account to view your account details. Press Enable under PIN LOCK to lock the App access with a PIN code.

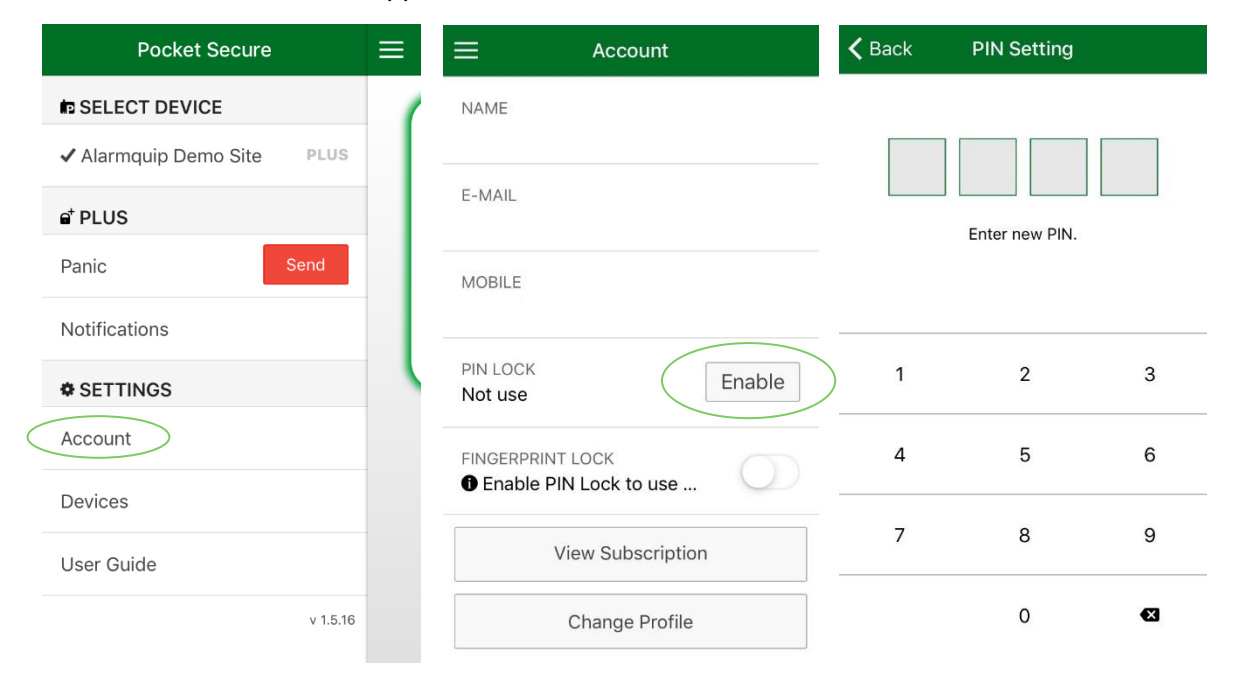

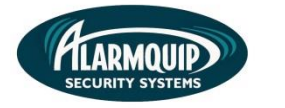

#### **Reviewing Alarm History**

5

6) The history icon on the top right of the main screen allows you to view Arming and Disarming events of the alarm system. If they are using the Pocket Secure app to Arm and Disarm their name will appear next to the event.

|          | <b>く</b> Back History - Alari       | mquip Demo       |
|----------|-------------------------------------|------------------|
|          | Tue 27 Jun at 12:39pm Keypad Disarm | User ID: 001     |
|          | Tue 27 Jun at 12:39pm Keypad Arm    | User ID: 001     |
| Î        | 19 Jun at 5:19pm<br>Disarm          | Alarmquip Office |
|          | 19 Jun at 5:18pm                    | Alarmquip Office |
| Disarmed | 12 Jun at 11:34am Keypad Disarm     | User ID: 001     |
|          | 12 Jun at 11:34am Keypad Arm        | User ID: 001     |
| Arm      | 12 Jun at 9:37am Keypad Disarm      | User ID: 999     |

#### **Setting up Push Notifications**

7) By default, Push Notification are enabled however always check the app to ensure they are turned on. Another thing to check is the general phone settings, this can stop the apps ability to send notifications if it does not have proper permissions.

| nil Optus 🗢 11:36 am<br>Pocket Secure | * 8:<br>2 | 2% <b>—</b> ) <sup>,</sup> | III Optus      11:36 am       ■     Notifications | <b>≸</b> 82% <b>■</b> )• | ■II Optus 🗢 11:36 am<br><br><br><br><br><br><br><br><br><br><br> | ¥ 81% 🔳, |
|---------------------------------------|-----------|----------------------------|---------------------------------------------------|--------------------------|------------------------------------------------------------------|----------|
| SELECT DEVICE                         |           | ALAI                       | ALARMQUIP DEMO SITE                               |                          | Allow Notifications                                              |          |
| Alarmquip Demo Site                   | PLUS      |                            |                                                   |                          |                                                                  |          |
| ∎ <sup>+</sup> PLUS                   |           |                            | Notity Arm/Disarm                                 |                          | Sounds                                                           |          |
| Panic                                 | Send      |                            |                                                   |                          | Badge App Icon                                                   |          |
| Notifications                         |           |                            |                                                   |                          | ALERTS                                                           |          |
| SETTINGS                              |           |                            |                                                   |                          | Show on Lock Screen                                              |          |
| Account                               |           |                            |                                                   |                          | Show in History                                                  |          |
| Devices                               |           |                            |                                                   |                          | Show as Banners                                                  |          |
| User Guide                            |           |                            |                                                   |                          |                                                                  |          |
|                                       | v 1.5.23  |                            |                                                   |                          |                                                                  | 0        |